Lab Instructions Microsoft Defender for Identity sensor download and configuration

- 1. Select the Next navigation button on the Introductory Screen
- 2. Click on Select a use name and password
- 3. Notice the the username, password and domain name must be entered
- 4. Click on Save to continue
- 5. Click on Download Setup to install your first sensor
- 6. Select the copy icon next the the access key to copy the access key. You will need to use it later
- 7. Now click on Download to download the sensor.
- 8. Look at the top right of the screen to see your downloaded zip file
- 9. Click on the File explorer icon on your task bar and right click on

Azure ATP Sensor Setup.zip

- 10. Click on Extract All, then click on Extract
- 11. Right click the exe file and select Run as Administrator
- 12. On the Defender for Identity page click on Next
- 13. Click Next on the Sensor page to continue
- 14. Click on the access key line, then right click to paste the key you copied previously
- 15. The install key will be selected for you (in your production environment make sure you select install buutton)
- 16. Click on Finish to complete the install
- 17. Click on the Edge icon on your task bar, notice the Service status
- 18. Select Directory Services again ...... wait for the scrolling to complete
- 19. Select Sensors from the left menu. Notice that the sensor is starting
- 20. Under Detection select Entity Tags and type jadamsadmin for the entity name
- 21. Click on the down arrow by sensitive accounts and type aaron for the sensitive account name
- **22.** Click the down arrow to the right of **suspected brute force attack.** Notice that you can choose to enter ip address or computer name
- 23. Select Notifications. Notice the available settings
- 24. Click on Detections.
- 25. Select Manage Role Groups then click on Azure AD Admin Center
- 26. Select Azure Active Directory

\*\*\*\*End of Lab\*\*\*